# First steps in updating the POCKETSTUDIO 5 (Windows systems)

The update software comes in a ZIP format archive file, which means that you should have a program installed on your system capable of expanding such archives. A program such as WinZip® is ideal.

Following the instructions supplied with your archive software, extract the archive to a location you can remember (for example "My Documents").

After extracting the ZIP archive, you should see one file, called UTILITY.LDR, and one folder, called UTILITY, containing two files: FPRG100.UTL and PS5PRG.113.

Turn off your POCKETSTUDIO 5. Make sure the CF card is loaded. Connect the AC power adaptor to the POCKETSTUDIO 5, but do not turn it on yet.

#### NOTE

NEVER attempt to perform the update using battery power. Make sure the AC adaptor is firmly connected. If power is lost while the update procedure is being carried out, or the update is interrupted in any other way, there is a risk that you may not be able to operate your POCKETSTUDIO 5. If you experience any problems while updating the software, consult your TASCAM dealer.

Connect the POCKETSTUDIO 5 to the computer using a USB cable.

Press and hold the ENTER key on the POCKETSTUDIO 5 and turn on the POCKETSTUDIO 5 while holding the ENTER key. The screen shows "USB Mode" – you can now release the ENTER key.

After a short while, the POCKETSTUDIO 5 will appear as a removable drive on your computer (if you have one hard disk and a CD-ROM drive already on your computer, it will probably appear as drive E:). On Windows Me/2000/XP systems, a small card icon will appear in the taskbar. **NOTE:** If you are upgrading an existing POCKETSTUDIO 5, now is the time to back up your songs and data.

Copy the UTILITY.LDR file and the UTILITY folder (containing two files) to the POCKETSTUDIO 5 "drive".

For Windows Me/2000/XP systems, left-click the taskbar and stop the POCKETSTUDIO 5 ("USB Mass Storage Device"). On Windows 98SE, simply turn off and unplug the POCKETSTUDIO 5.

When the message appears that it is safe to disconnect the device, turn off the POCKETSTUDIO 5 and disconnect the USB cable.

## First steps in updating the POCKETSTUDIO 5 (for Mac OS 9 and OS X 10.1 and above)

The update software comes in a Stuffit (sea) format archive file. A program such as Stuffit Expander™ is ideal. Double -clicking, the file will automatically make it ready to install.

Following the instructions supplied with your archive software, extract the archive to a location you can remember (for example the Desktop).

After extracting the Stuffit (sea) archive, you should see one file, called UTILITY.LDR, and one folder, called UTILITY, containing two files: FPRG100.UTL and PS5PRG.113.

Turn off your POCKETSTUDIO 5. Make sure the CF card is loaded.

Connect the POCKETSTUDIO 5 to the computer using a USB cable. Connect the AC power adaptor to the POCKETSTUDIO 5, but do not turn it on yet.

#### NOTE:

NEVER attempt to perform the update using battery power. Make sure the AC adaptor is firmly connected. If power is lost while the update procedure is being carried out, or the update is interrupted in any other way, there is a risk that you may not be able to operate your POCKETSTUDIO 5. If you experience any problems while updating the software, consult your TASCAM dealer.

Press and hold the ENTER key on the POCKETSTUDIO 5 and turn on the POCKETSTUDIO 5 while holding the ENTER key. The screen shows "USB Mode" – you can now release the ENTER key.

After a short while, the POCKETSTUDIO 5 will appear as a removable drive on your computer.

**NOTE**: If you are upgrading an existing POCKETSTUDIO 5, now is the time to back up your songs and data.

Copy the UTILITY.LDR file and the UTILITY folder (containing two files) to the POCKETSTUDIO 5 "drive".

Eject the POCKETSTUDIO 5 (Command-E) or drag it to the Trash.

When the icon disappears, turn off the POCKETSTUDIO 5 and disconnect the USB cable.

## Upgrading the software

Press and hold down the REW and RECORD keys. While holding them down, turn on the POCKETSTUDIO 5. The screen shows

```
UTILITY 1.02
>FPRG100
```

Press the ENTER key. The screen briefly shows Loading... and then changes:

PRG UPDATER 1.00 >PS5PRG.113

Press ENTER once again. The screen now shows:

```
File:PS5PRG
1.01 -> 1.13
Are you sure ?
```

Press ENTER one more time. The software starts updating:

File:PS5PRG.113 1.01 -> 1.13 Writing..[01/15] [][][]

The update operation will take up to 10 minutes or so to complete

**IMPORTANT**: DO NOT turn off or unplug the POCKETSTUDIO 5 while this operation is taking place.

You cannot use the POCKETSTUDIO while the operation is taking place. Do not connect or disconnect any equipment until the update operation is finished.

When the operation is finished, the POCKETSTUDIO 5 automatically reboots and the screen shows:

TASCAM POCKETSTUDIO 5 V1.13

Windows 98, Windows Me, Windows 2000 and Windows XP are trademarks of Microsoft Corporation

Mac and Mac OS are trademarks of Apple Computer

Stuffit and Stuffit Expander are trademarks of Aladdin Systems, Inc.

WinZip is a registered trademark of WinZip Computing, Inc.

All other trademarks are the property of their respective holders